# Инструкция по инсталляции

# Технические характеристики

# SIP-PBX 16 SIP-PBX 200

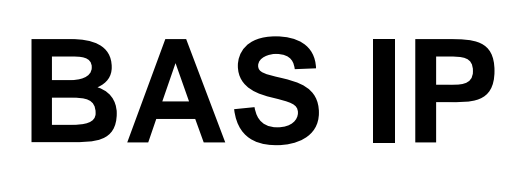

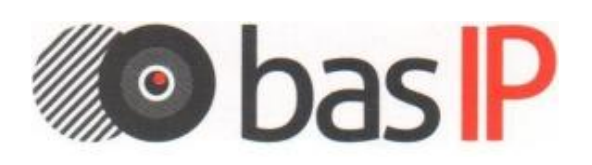

#### Содержание

| 1. Технические характеристики2                                                                                   |
|----------------------------------------------------------------------------------------------------|
| 2. Описание программной части SIP АТС4                                                                           |
| <ol> <li>Вход в WEB-интерфейс SIP ATC.</li> <li>4. Изменение пароля WEB-администратора и базы данных.</li> </ol> |
| 5. Изменение пароля суперпользователя5                                                                           |
| 6. Изменение сетевых настроек SIP АТС                                                                            |
| 7. Изменение настроек SIP абонентов                                                                              |
| 8. Одновременный вызов нескольких внутренних номеров. Переадресация8                                             |
| 9. Просмотр данных в операторской панели11                                                                       |
| 10. Регистрация панелей и мониторов BAS-IP на SIP-ATC                                                            |
| 11. Заполнение таблицы переадресации в многоабонентской вызывной панели                                          |
| 12. Заполнение таблицы переадресации в индивидуальной вызывной панели.                                           |
| 13. Регистрация на SIP-ATC сторонних программных SIP-клиентов<br>установленных на ПК                             |
| 14. Прием вызовов за NAT. Проброс портов                                                                         |

#### Внимание!

- SIP-ATC поставляется в полностью сконфигурированном виде.
- Для начала работы, пользователю необходимо ввести настройки SIP-аккаунтов в мониторы, вызывные панели, IP-телефоны или программные телефоны.
- При необходимости можно изменить IP-адрес SIP-ATC на подходящий, для используемых IP-адресов в локальной сети.
- При необходимости можно изменить пароли для используемых SIP-аккаунтов в SIP-ATC.

#### Примечание:

Для первоначального старта и дальнейшего использования SIP-ATC необходимо лишь ввести настройки SIP-номеров в мониторы и вызывные панели.

#### 1. Технические характеристики

#### BAS-IP SIP-PBX 16 (количество пользователей не менее 16)

- Максимальное количество одновременно совершаемых вызовов с поддержкой видео: до 16.
- Источник питания: внешний +12 В, З А, мощность 12 Вт (в комплекте).
- Ethernet: 100 Мбит
- Установка: вертикальная и горизонтальная
- Корпус: металл
- Размеры: 205х197х29 мм
- Рабочая температура: 0 70 °С
- Управление и настройка: через WEB-интерфейс
- Поддерживаемые кодеки передачи звука: G.711 (a-Law и μ-Law), ADPCM, G.722, G.723.1, G.726, G.728, G.729, GSM, ILBC, Speex.
- Поддерживаемые кодеки передачи видео: Н.264, Н.263, Н.263+.
- Поддерживаемые методы передачи: DTMF RFC 2833, SIP Info, DTMF Audio.

#### BAS-IP SIP-PBX 200 (количество пользователей не менее 200)

- Максимальное количество одновременно совершаемых вызовов с поддержкой видео: до 200.
- Источник питания: внешний +12 В, З А, мощность 12 Вт (в комплекте).
- Ethernet: 1000 Мбит
- Установка: вертикальная и горизонтальная
- Корпус: металл
- Размеры: 197х197х29 мм
- Рабочая температура: 0 70 °С
- Управление и настройка: через WEB-интерфейс
- Поддерживаемые кодеки передачи звука: G.711 (a-Law и μ-Law), ADPCM, G.722, G.723.1, G.726, G.728, G.729, GSM, ILBC, Speex.
- Поддерживаемые кодеки передачи видео: Н.264, Н.263, Н.263+.
- Поддерживаемые методы передачи: DTMF RFC 2833, SIP Info, DTMF Audio.

SIP серверы позволяют совершать вызовы между абонентскими устройствами, как внутренними, так и внешними.

В качестве абонентов могут выступать вызывные панели и внутренние мониторы BAS-IP, софт-клиенты для портативных и стационарных ПК, клиенты на мобильных телефонах, а также обычные IP телефоны и IP-шлюзы.

SIP сервер позволяет осуществлять внутренние вызовы, внешние вызовы, вызовы с вызывных панелей на внутренние мониторы, на клиенты на мобильных телефонах, IP телефоны, как внутри локальной сети, так и

в пределах всего интернета в любой точке мира.

При входящих вызовах есть возможность наведения звонков на несколько абонентов одновременно, наведения звонков с распределением по времени, звонки на группу, перебор абонентов, перевод звонков и переадресация входящих звонков. Распределение входящих звонков осуществляется в очень широких пределах с возможностью задавать количество вызываемых абонентов и время через которое звонки будут происходить по условным или безусловным переадресациям.

#### 2. Описание программной части SIP ATC.

SIP-сервер - это платформа для унифицированных коммуникаций.

SIP-сервер имеет WEB-интерфейс и включает в себя такие возможности, как организация центра обработки звонков, аудиозапись разговоров, голосовую почту, IVR, управление аудио-конференций.

Функциональность SIP-сервера BAS-IP основана на проектах с открытым кодом, включая Asterisk, HylaFAX, OpenFire, A2Billing, RoundCube, MySQL, vTiger CRM, FreePBX и Postfix.

#### 3. Вход в WEB-интерфейс SIP ATC.

SIP ATC имеет предустановленный IP-адрес: 192.168.1.99.

Для входа в WEB-интерфейс SIP АТС необходимо ввести IP-адрес АТС в адресной строке браузера на ПК и нажать кнопку ввода, после чего в браузере откроется страница входа.

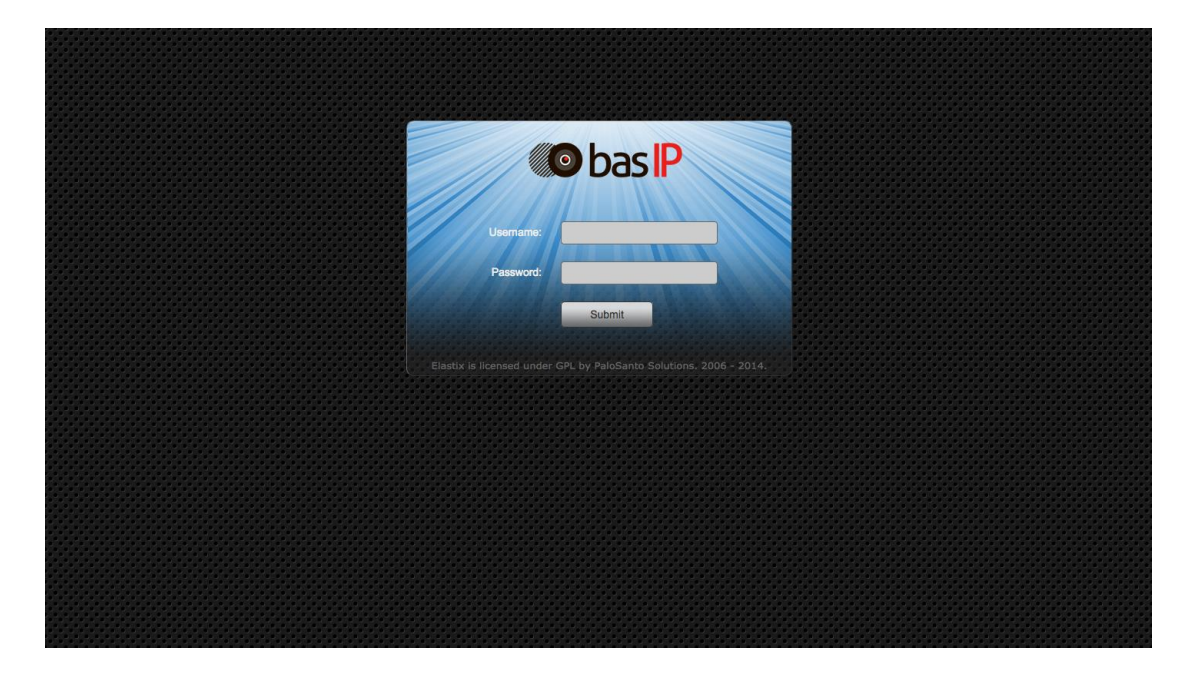

Для входа в WEB-интерфейс необходимо ввести логин и пароль администратора. Логин по умолчанию: **Admin**.

Пароль по умолчанию: 123456.

#### 4. Изменение пароля WEB-администратора и базы данных.

После первого входа рекомендуется изменить стандартный пароль администратора и пароль базы данных. Для этого перейдите в меню «Security», далее меню «Advanced Settings» и в поле «Database and Web Administrator FreePBX Password» введите новый пароль, а в поле «Password Confirmation» - его подтверждение, после чего нажмите кнопку «Save».

| <b>o</b> bas P              |             |           |                 |                 |                  |                   |                             | 6 9 i | 1417 |
|-----------------------------|-------------|-----------|-----------------|-----------------|------------------|-------------------|-----------------------------|-------|------|
|                             | System      | Agenda    | Email           | Fax             | PBX              | IM                | Security                    |       |      |
| Firewall Audit              | Weak        | Keys Adva | nced Settings   |                 |                  |                   |                             |       |      |
| Advanced Settings           |             |           |                 |                 |                  |                   |                             |       | r ?  |
| Enable access               |             |           |                 |                 | Change           | Password          |                             |       |      |
| Enable direct access (Non-e | mbedded) to | FreePBX:  | OFF             |                 | Database         | and Web Admi      | nistration FreePBX Password | d:    |      |
| Enable anonymous SIP calls  | :           |           | OFF             |                 | Password         | I Confirmation:   |                             |       |      |
|                             | _           | _         | Elastix is lice | ensed under GPL | by PaloSanto Sol | utions. 2006 - 20 | 014.                        |       | _    |

#### 5. Изменение пароля суперпользователя.

После первого входа рекомендуется изменить пароль суперпользователя.

Для изменения пароля **root** аккаунта необходимо подключиться к ATC используя SSH, например ssh root@192.168.1.99.

Пароль по умолчанию: 123456.

Для подключения по SHH из OC Windows Вы можете использовать бесплатную программу «Putty».

Далее необходимо ввести команду «passw», система предложит ввести новый пароль и его подтверждение.

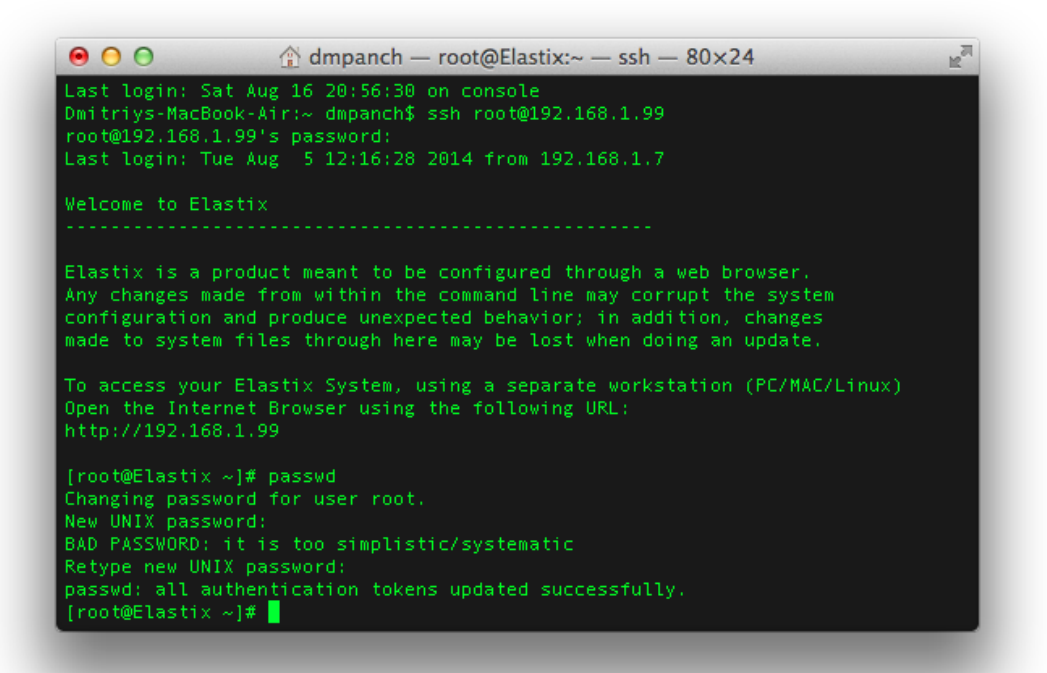

#### 6. Изменение сетевых настроек SIP ATC.

Для изменения предустановленного IP-адреса ATC необходимо перейти в меню «System» - «Network», после чего нажать на название сетевого адаптера в столбце «Device». На приведенном рисунке это Ethernet 0.

| 🔊 bas Р                   | System A                     | jenda Emi   | ail Fax                   | PBX               | IM Reports           |             |           |
|---------------------------|------------------------------|-------------|---------------------------|-------------------|----------------------|-------------|-----------|
| Dashboard Network         | Users                        | Shutdown    | Hardware Detector         | Updates           | Backup/Restore Prefe | rences      |           |
| Network Parameters        | Setwork                      | Parameters  |                           |                   |                      |             | ଅଂଖା★ ?   |
| DHCP Server               | Edit Network Pa              | rameters    |                           |                   |                      |             |           |
| DHCP Client List          | Host (Ex.<br>host.example.co | n): elastix |                           |                   | Primary DNS:         | 192.168.1.1 |           |
| Assign IP Address to Host | Default Gateway              | 192.168.1.  | 1                         |                   | Secondary DNS:       | 8.8.8.8     |           |
|                           |                              |             |                           |                   |                      |             |           |
| History                   | Device                       | Туре        | IP                        | Mask              | MAC Address          | HW Info     | Status    |
| Network Parameters        | Ethernet 0                   | STATIC      | 192.168.1.99              | 255.255.255.0     | 00:e0:4c:68:39:e2    | r8169       | Connected |
| Dashboard                 |                              |             |                           |                   |                      |             | )         |
| Advanced Settings         |                              |             |                           |                   |                      |             |           |
| Firewall Rules            |                              |             |                           |                   |                      |             |           |
| Themes                    |                              |             |                           |                   |                      |             |           |
|                           |                              | Elasti      | x is licensed under GPL t | v PaloSanto Solut | ions, 2006 - 2014.   |             |           |
|                           |                              |             |                           |                   |                      |             |           |

Откроется окно, в котором имеется возможность установить статические IP-адрес и маску подсети либо же получить настройки по DHCP. Рекомендуется использовать статический IP-адрес. Для применения настроек необходимо нажать кнопку «Save».

| 🔊 bas Р                   | System Agenda Email Fi        | ix PBX IM                                | Reports V           | 6-9-i+#-1        |
|---------------------------|-------------------------------|------------------------------------------|---------------------|------------------|
| Dashboard Network         | Users Shutdown Hardware       | Detector Updates Backup/                 | Restore Preferences |                  |
| Network Parameters        | 😹 Edit Interface "Ethernet 0" |                                          |                     | ☞ 세 ★ ?          |
| DHCP Server               | Apply changes Cancel          |                                          |                     | * Required field |
| DHCP Client List          | Interface Type: * Static DHCP |                                          |                     |                  |
| Assign IP Address to Host | IP Address: * 192.168.1.99    |                                          |                     |                  |
|                           | Network Mask: * 255.255.255.0 |                                          |                     |                  |
| History                   |                               |                                          |                     | )                |
| Network Parameters        |                               |                                          |                     |                  |
| Dashboard                 |                               |                                          |                     |                  |
| Advanced Settings         |                               |                                          |                     |                  |
| Firewall Rules            |                               |                                          |                     |                  |
| Themes                    |                               |                                          |                     |                  |
|                           | Elastix is licensed un        | ler GPL by PaloSanto Solutions. 2006 - 2 | 2014.               |                  |

Для изменения шлюза, DNS и имени хоста, необходимо перейти в меню «System» - «Network», после чего нажать кнопку «Edit Network Parameters».

Откроется окно, в котором имеется возможность установить шлюз по умолчанию, первичный и вторичный DNS-сервера и имя хоста. Для применения настроек необходимо нажать кнопку «Save».

#### 7. Изменение настроек SIP абонентов.

Имеется 16 предустановленных внутренних номеров, для АТС модели BAS-IP SIP-PBX 16 и 200 предустановленных внутренних номеров для АТС модели BAS-IP SIP-PBX 200.

Для ATC BAS-IP SIP-PBX 16 внутренние номера находятся в диапазоне от 100 до 115, для ATC BAS-IP SIP-PBX 200 – в диапазоне от 100 до 299.

По умолчанию пароль для всех абонентов: abc123.

Для того, чтобы изменить пароли внутренних абонентов, необходимо зайти в меню «PBX» - «PBX Configuration» - «Extentions», и в списке справа выбрать необходимый внутренний номер.

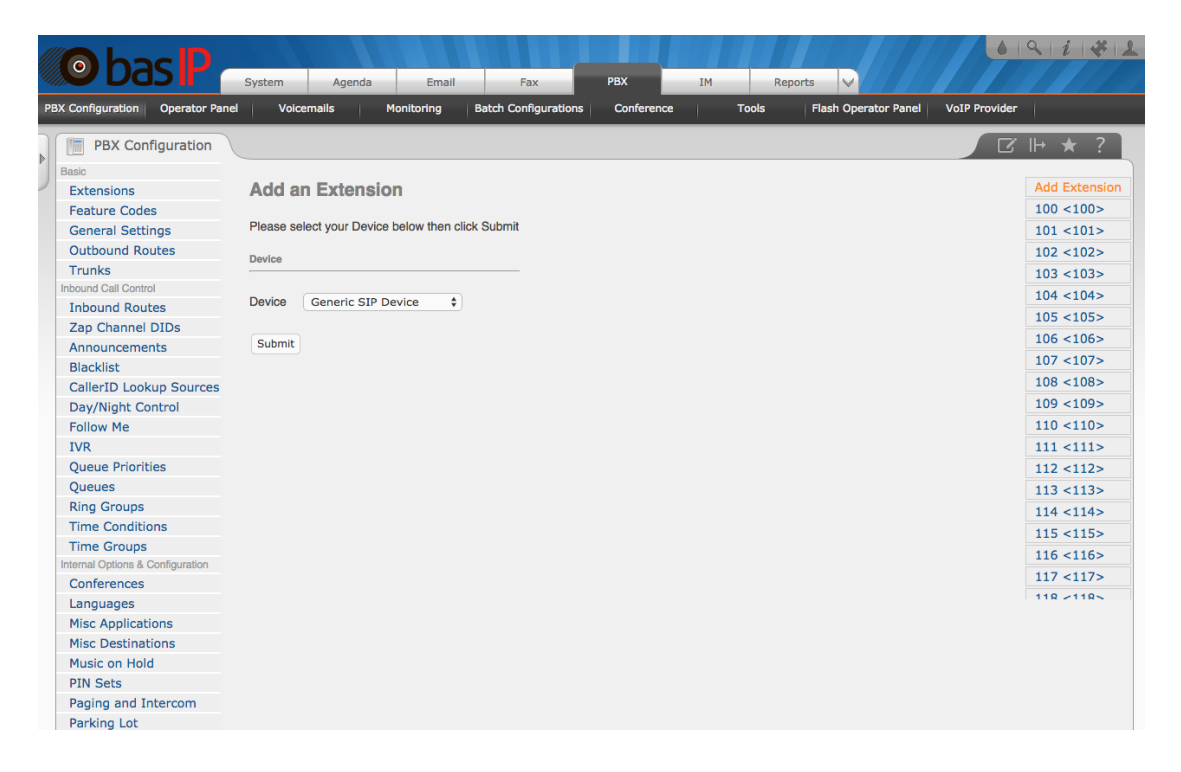

Далее необходимо пролистать список настроек внутреннего номера до поля «Secret», ввести в нем необходимый пароль и внизу страницы нажать кнопку «Submit».

| Device Options                   |               |  |
|----------------------------------|---------------|--|
| This device uses sip technology. |               |  |
| secret                           | abc123        |  |
| dtmfmode                         | rfc2833       |  |
| canreinvite                      | no            |  |
| context                          | from-internal |  |

После этого необходимо применить настройки глобально, для этого вверху страницы необходимо нажать кнопку «Apply Configuration Changes Here».

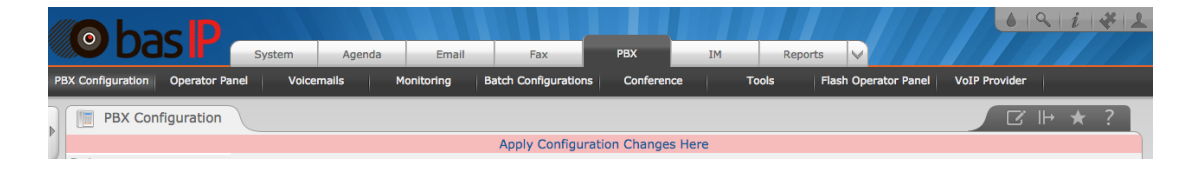

#### 8. Одновременный вызов нескольких внутренних номеров. Переадресация.

SIP ATC позволяет выполнять вызов на несколько внутренних номеров одновременно, с установкой задержки вызова, выбором определенных внутренних номеров или групп номеров и другими параметрами.

Установить несколько номеров для одновременного вызова или переадресации возможно двумя способами:

- 1) в настройках FollowMe отдельно взятого внутреннего номера;
- 2) используя очереди вызовов.

Рекомендуется использовать очереди вызовов, но будет рассмотрено оба варианта.

1. Для того, чтобы добавить несколько номеров для одновременного вызова при вызове одного внутреннего номера, необходимо зайти в настройки внутреннего номера и нажать кнопку «Add Follow Me Settings».

|   |                                  |                                 |             |                      |            |    |                     |                     | 9 i + 1        |
|---|----------------------------------|---------------------------------|-------------|----------------------|------------|----|---------------------|---------------------|----------------|
|   | Se das r a                       | System Agenda                   | Email       | Fax                  | РВХ        | IM | Reports             |                     |                |
| P | BX Configuration Operator Panel  | Voicemails Mo                   | onitoring   | Batch Configurations | Conference | Т  | ools Flash Operator | Panel VoIP Provider |                |
| 5 |                                  |                                 |             |                      |            |    |                     |                     |                |
| Þ | PBX Configuration                |                                 |             |                      |            |    |                     |                     | 1P 🛪 :         |
| J | Basic                            | Fallen Mar 100                  |             |                      |            |    |                     |                     |                |
| 1 | Extensions                       | Follow Me: 100                  |             |                      |            |    |                     |                     | 100 <100> add  |
|   | Feature Codes                    | Edit Extension 100              |             |                      |            |    |                     |                     | 101 <101> add  |
|   | General Settings                 | Curt Extension 100              |             |                      |            |    |                     |                     | 102 <102> add  |
|   | Outbound Routes                  | Delete Entries                  |             |                      |            |    |                     |                     | 103 <103> add  |
|   | Trunks                           |                                 |             |                      |            |    |                     |                     | 104 <104> add  |
|   | Inbound Call Control             | Edit Follow Me                  |             |                      |            |    |                     |                     | 105 <105> add  |
|   | Inbound Routes                   |                                 |             |                      | _          |    |                     |                     | 106 <106> add  |
|   | Zap Channel DIDs                 | Dicable:                        |             |                      |            |    |                     |                     | 107 <107> add  |
|   | Announcements                    | Initial Ding Times              |             |                      |            |    |                     |                     | 108 <108> add  |
|   | Blacklist                        | Initial king Time:              |             |                      |            |    |                     |                     | 100 <100 add   |
|   | CallerID Lookup Sources          | Ring Strategy:                  | ringallv2   | ÷                    |            |    |                     |                     | 109 <109> add  |
|   | Day/Night Control                | Ring Time (max 60 sec)          | 20          |                      |            |    |                     |                     | 110 <110> add  |
|   | Follow Me                        | Follow-Me List:                 | 100         |                      |            |    |                     |                     | 111 <111> add  |
|   | IVR                              |                                 |             |                      |            |    |                     |                     | 112 <112> add  |
|   | Queue Priorities                 | Extension Quick Pick            | (pick exter | nsion) 🛊             |            |    |                     |                     | 113 <113> add  |
|   | Queues                           | Announcement:                   | None 🛊      |                      |            |    |                     |                     | 114 <114> add  |
|   | Ring Groups                      | Play Music On Hold?             | Ring \$     |                      |            |    |                     |                     | 115 <115> add  |
|   | Time Conditions                  | CID Name Prefix:                |             |                      |            |    |                     |                     | 116 <116> add  |
|   | Time Groups                      | Alaut Tafa                      |             |                      |            |    |                     |                     | 117 <117> add  |
|   | Internal Options & Configuration | Alert Info:                     |             |                      |            |    |                     |                     | 118 <118> add  |
|   | Conferences                      | Call Confirmation Configuration |             |                      |            |    |                     |                     | 110 <110 > add |
|   | Languages                        |                                 |             |                      | -          |    |                     |                     |                |
|   | Misc Applications                | Confirm Coller                  | _           |                      |            |    |                     |                     |                |
|   | Misc Destinations                | Commit Cans.                    |             |                      |            |    |                     |                     |                |
|   | Music on Hold                    | Kemote Announce:                | Derault \$  |                      |            |    |                     |                     |                |
|   | PIN Sets                         | Too-Late Announce:              | Default \$  |                      |            |    |                     |                     |                |
|   | Paging and Intercom              | Change External CID Configure   | tion        |                      |            |    |                     |                     |                |
|   | Parking Lot                      | Change External City Comigura   | uon         |                      | _          |    |                     |                     |                |

В поле «Initial ring time» возможно установить время, которое будет выполняться вызов на данный номер, до использования правил вызова.

В поле «Ring Strategy» возможно установить правило вызова. Имеются такие правила:

- Ringallv2 звонит первый из списка внутренний номер в течении указанного выше времени, затем все внутренние номера из списка, пока кто либо не ответит.
- Ringall звонят все доступные номера из списка, пока кто либо не ответит.
- Hunt звонок поступает на любой доступный из номеров по списку.
- Memoryhunt звонит первый внутренний номер из списка, затем первый и второй, затем первый, второй и третий в списке и т.д.
- Firstavaliable звонит первый доступный номер из списка.
- Firstnotonphone если первый телефон из списка не занят звонит он и только он, если занят звонит следующий не занятый из списка.

Префикс «prim» обозначает, что режимы будут действовать как описано выше,однако, если первый из списка телефон занят, другие телефоны звонить не будут.

В поле «Ring Time» необходимо указать максимальное время вызова.

В поле «Follow Me List» необходимо указывать, с какими внутренними номерами будут выполняться операции, один номер в каждой строке.

Также можно установить, что система должна делать в случае отсутствия ответа, в поле «Destination if no answer». Здесь Вы можете указать номер или группу номеров для перевадресации, завершить вызов, перевести вызов на транк и т.д.

| Option             | Destination if no answer: |  |
|--------------------|---------------------------|--|
| Unembedded freePBX |                           |  |
|                    | Queues \$ 99 <99> \$      |  |
|                    |                           |  |
|                    |                           |  |
|                    | Submit Changes            |  |
|                    |                           |  |
|                    |                           |  |

В примере указана переадресация на группу внутренних номеров, в случае отсутствия ответа.

Для применения настроек необходимо нажать кнопку «Submit», затем кнопку «Apply Configuration Changes Here».

2. То же самое можно проделать, используя очереди вызовов. В отличие от настроек «Follow Me», здесь можно набирать целую группу внутренних номеров, не зависящих от настроек «Follow Me» конкретного номера. Например, можно добавить в очередь несколько внутренних номеров и выполнять вызов сразу целой группе, предварительно задав ей отдельный внутренний номер.

Чтобы добавить очередь необходимо зайти в меню «PBX» - «PBX Configuration» - «Queues» и нажать кнопку «Add Queue».

Далее необходимо задать следующие настройки:

«Queue Number» – внутренний номер очереди.

«Queue Name» – имя очереди.

«Queue Password» – пароль очереди (не обязателен).

| Add Queue              |                                    |  |
|------------------------|------------------------------------|--|
| Queue Number:          | 99                                 |  |
| Queue Name:            | 99                                 |  |
| Queue Password:        | abc123                             |  |
| CID Name Prefix:       |                                    |  |
| Wait Time Prefix:      | No \$                              |  |
| Alert Info:            |                                    |  |
| Static Agents:         | 223 222                            |  |
| Extension Quick Pick   | (pick extension) 🗘                 |  |
| Dynamic Members:       | 221                                |  |
| Extension Quick Pick   | (pick extension) \$                |  |
| lestrict Dynamic Agent | s ⊖ <sub>Yes</sub> ⊙ <sub>No</sub> |  |
| Agent Restrictions     | Call as Dialed                     |  |

Далее необходимо задать внутренние номера устройств, которые обслуживают очередь - агентов. Агенты – это операторы, обслуживающие очередь. Агенты бывают статические (Static Agents) и динамические (Dynamic Members).

Статические агенты - это постоянные, жестко закрепленные в очереди операторы. Динамические агенты - подключаются в очередь набором специального кода. Это удобно, если агент обрабатывает две очереди. Подключение агента в очередь: \*45<номер\_очереди>#

| Queue Options          |            |      |
|------------------------|------------|------|
|                        |            |      |
| Agent Announcement:    | None 🕈     |      |
| Join Announcement:     | None 🛊     |      |
| Music on Hold Class:   | inherit 🛊  |      |
| Ringing Instead of MoH |            |      |
| Max Wait Time:         | Unlimited  | \$   |
| Max Callers:           | 0 \$       |      |
| Join Empty:            | Yes 🛟      |      |
| Leave When Empty:      | No 🗘       |      |
| Ring Strategy:         | ringall    | \$   |
| Agent Timeout:         | 15 seconds | s \$ |
| Retry:                 | 5 seconds  | \$   |
| Wrap-Up-Time:          | 0 seconds  | \$   |
| Call Recording:        | No \$      |      |
| Event When Called:     | No \$      |      |
| Member Status:         | No 🛊       |      |
| Skip Busy Agents:      | No         |      |
| Queue Weight:          | 0 \$       |      |
| Autofill:              |            |      |
| Agent Regex Filter     |            |      |
| Report Hold Time:      | No ‡       |      |
| Service Level:         | 60 second  | s \$ |
|                        |            |      |

Так же, как и в настройках «Follow Me», здесь можно указать правила для вызова, в поле «Ring Strategy».Имеются следующие правила:

- Ringall звонят все телефонные аппараты в очереди;
- Leastrecent поступление звонка на наименее загруженного оператора;
- Fewestcalls поступление звонка на оператора с наименьшим количеством законченных разговоров;

- Random звонок поступает на случайным образом выбранного оператора;
- Rrmemory поступает на любого доступного оператора с учетом последнего ответившего;
- Rrordered похоже на предыдущую стратегию, но с учетом агентов в конфигурационном файле;
- Linear звонок поступает на агентов в том порядке в котором они перечислены, для динамических агентов в порядке их регистрации;
- Wrandom звонок поступает на случайно выбранного оператора с учетом занятости.

«Max Wait Time» - максимальное время нахождения звонящего в очереди на ожидании. «Agent Timeout» - время поступления звонка на оператора, до выдачи сообщения о недоступности.

«Retry» - время, через которое будет выполнено повтор набора номеров из очереди.

В поле «Fall Over Destination» возможно выбрать действие, при отсутствии ответа от очереди.

| Fail Over Des | estination         |  |
|---------------|--------------------|--|
| Extension     | ns \$ <101> 101 \$ |  |

Для применения настроек необходимо нажать кнопку «Submit», затем кнопку «Apply Configuration Changes Here».

#### 9. Просмотр данных в операторской панели.

SIP ATC позволяет просматривать зарегистрирован ли в данный момент определенный внутренний номер на SIP-сервере, просматривать длительность разговоров, подключенные очереди, конференции и т.д.

Для просмотра данных в операторской панели необходимо зайти в меню «PBX» - «Operator Panel».

Оранжевым цветом обозначаются подключенные и зарегистрированные абоненты (устройства), а желтым – незарегистрированные.

|     | o bas                                                                                                    | System                             | Agenda Email                                                                                                    | Fax                | РВХ                                                                                         | IM Rep            | ports                                        | 6 9           | i * 2 |
|-----|----------------------------------------------------------------------------------------------------|------------------------------------|----------------------------------------------------------------------------------------------------|--------------------|---------------------------------------------------------------------------------------------|-------------------|----------------------------------------------|---------------|-------|
| PBX | Configuration Ope                                                                                                    | rator Panel Voicemail:             | s Monitoring                                                                                                    | Batch Configuratio | ns Conference                                                                               | Tools             | Flash Operator Panel                         | VoIP Provider |       |
|     | Configuration Open<br>Configuration Pan<br>Configuration Pan<br>Configuratio | rator Panel Volcemails             | Monitoring       Queue: 0       236: 234       236: 235       236: 235       237: 237       236: 238       237: 237       238: 238       239: 239       241: 241       242: 242       242: 242       242: 242       242: 242       242: 242       242: 242       242: 242       242: 242       242: 242       242: 242       242: 242       242: 242       242: 242       242: 242       242: 242       242: 242       242: 243       242: 242       242: 242       242: 242       242: 242       242: 242       242: 242       242: 242       242: 242       242: 242       242: 242       242: 242       242: 242       242: 242       242: 242       242: 242       242: 242       243: 243       244: 244       242: 242       242: 242       242: 242       242: 242       242: 242       242: 242       243: 243       244: 244       242: 242 | Batch Configuratio | Hide All Hide All Area 1 ext Area 2 ext Area 3 ext Conferences Parking lots Queues (199:99) | তিনায়<br>মন্দ্রী | Flash Operator Panel [Edit Name] [Edit Name] |               | * * ? |
|     | 120: 120                                                                                                    | <b>187:</b> 187<br><b>188:</b> 188 | <b>255:</b> 255                                                                                                    | -<br>-<br>-        |                                                                                             |                   |                                              |               |       |

#### 10. Регистрация панелей и мониторов BAS-IP на SIP-ATC.

Для настройки внутреннего номера SIP-сервера на панелях и мониторах, необходимо зайти в web-интерфейс панели или монитора третьей версии с логином «**admin**» (пароль по умолчанию: **123456)**, перейти во вкладку «VoIP» и ввести необходимые настройки. Например, как показано на скриншоте ниже.

| Streamin            | Media Solution                   | Fos |
|---------------------|----------------------------------|-----|
| SIP Settings        |                                  |     |
| SIP enable:         | ø                                |     |
| Proxy:              | sip:192.168.1.99                 |     |
| Realm:<br>Outbound: | 192.168.1.99<br>sip:192.168.1.99 |     |
| STUN IP:            | 192.168.1.99                     |     |
| STONFOR.            | 2000                             |     |
| User:<br>Password:  | •••••                            |     |
| Timeout:            | 300s \$                          |     |
| Host2id:            | <b>I</b>                         |     |

В полях «Proxy» и «Outbound» префикс «sip:» перед IP-адресом необходимо указывать обязательно.

#### 11. Заполнение таблицы переадресации в многоабонентской вызывной панели.

Для выполнения вызовов с вызывной панели на какой-либо SIP-номер, сначала необходимо добавить номер вызываемого абонента в таблицу переадресации.

Для добавления номера в таблицу переадресации необходимо перейти в меню «Forward». В данном меню имеется 2 поля: «RoomNo» и «Address».

В поле «RoomNo» необходимо ввести номер, который пользователь будет вводить на вызывной панели (до 4 цифр максимум).

В поле «Account» необходимо ввести один из внутренних номеров нашей ATC, на который будет выполняться вызов при наборе на клавиатуре панели цифр из «RoomNo». Пример уже заполненной таблицы «Forward» представлен ниже.

|                                                              | Streaming Me                             | dia Solution |         | -1       | 0       |          |
|--------------------------------------------------------------|------------------------------------------|--------------|---------|----------|---------|----------|
| Mala                                                         | Forward Account                          | Settings     |         |          |         |          |
| Access<br>VOIP<br>Forward<br>ExModule<br>Advanced<br>Default | RoomNo:<br>Account:<br>Remove:<br>Submit | 500<br>0     |         |          |         |          |
| Logout                                                       | RoomNo:                                  | Account:     | RoomNo: | Account: | RoomNo: | Account: |
|                                                              | 200                                      | 200          | 102     | 102      | 103     | 103      |
|                                                              | 104                                      | 104          | 105     | 105      | 106     | 106      |
|                                                              | 107                                      | 107          | 108     | 108      | 109     | 109      |
|                                                              | 215                                      | 215          | 207     | 207      | 101     | 101      |
|                                                              | 405                                      | 405          | 225     | 225      | 201     | 137164   |
|                                                              | 205                                      | 205          | 233     | 233      | 223     | 223      |

Необходимо заметить, что данные в «RoomNo» не должны совпадать с логической адресацией какого-либо из мониторов BAS-IP установленных в системе, так как панель при наборе на ее клавиатуре номеров проверяет имеется ли в системе оборудование с набранным логическим номером.

Если такое устройство имеется — для вызова используется внутренний протокол BAS-IP, если нет — вызов совершается по протоколу SIP согласно таблице переадресации.

#### 12. Заполнение таблицы переадресации в индивидуальной вызывной панели.

Для выполнения вызовов с индивидуальной вызывной панели на какой-либо SIP-адрес, сначала необходимо добавить SIP-номер вызываемого абонента в таблицу переадресации.

Для добавления номера в таблицу переадресации необходимо перейти в меню «Forward». В данном меню имеется 2 поля: «RoomNo» и «Address».

В поле «RoomNo» необходимо ввести номер, который состоит из номера этажа и номера квартиры, указанных во вкладке «Device» данной вызывной панели.

В поле «Account» необходимо ввести один из внутренних номеров нашей ATC, на который будет выполняться вызов при наборе из поля «RoomNo».

Необходимо заметить, что данные в «RoomNo» не должны совпадать с логической адресацией какого-либо из мониторов BAS-IP установленных в системе, так как панель при нажатии кнопки вызова проверяет имеется ли в системе оборудование с набранным логическим номером.

Если такое устройство имеется — для вызова используется внутренний протокол BAS-IP, если нет — вызов совершается по протоколу SIP согласно таблице переадресации.

### 13. Регистрация на SIP-ATC сторонних программных SIP-клиентов установленных на ПК.

Регистрация внутреннего номера АТС в программном клиенте на, ПК практически ничем не отличается от регистрации SIP-номера в вызывной панели или внутреннем мониторе.

Рассмотрим пример регистрации внутреннего SIP-номера ATC в программе «Jitsi».

В меню программы зайдите во вкладку «File» и нажмите кнопку «Add account», после чего откроется следующее окно.

| 00                  | Add new              | account                |             |  |  |
|---------------------|----------------------|------------------------|-------------|--|--|
| Network 🤇           | SIP SIP              |                        | ÷           |  |  |
| User name<br>SIP id | and password         |                        |             |  |  |
| E                   | Ex: john@voiphone.ne | t or simply "john" for | r no server |  |  |
| Password            |                      |                        |             |  |  |
| 🗹 Remem             | ber password         |                        |             |  |  |
| Advanced            | d                    | Add                    | Cancel      |  |  |

Далее нажмите кнопку «Advanced» и в окне «Account» введите необходимый внутренний SIP-номер из диапазона нашей ATC, пароль и любое желаемое имя для учетной записи.

|            | Account Con   | nnection Secur | ity Presence E   | ncodings            |      |      |
|------------|---------------|----------------|------------------|---------------------|------|------|
| CID        | User name and | d password     |                  |                     |      |      |
| <b>JIP</b> | SIP id        | 101            |                  |                     |      |      |
|            |               | Ex: john@voipł | none.net or simp | ly "john" for no se | rver |      |
|            | Password      | •••••          |                  |                     |      |      |
|            | Display name  | 101            |                  |                     |      |      |
|            | Remember      | nassword       |                  |                     |      |      |
|            | le Kemenber   | passworu       |                  |                     |      |      |
|            |               |                |                  |                     |      |      |
|            |               |                |                  |                     |      |      |
|            |               |                |                  |                     |      |      |
|            |               |                |                  |                     |      |      |
|            |               |                |                  |                     |      |      |
|            |               |                |                  |                     |      |      |
|            |               |                |                  |                     |      |      |
|            |               |                |                  |                     |      |      |
|            |               |                |                  |                     |      |      |
|            |               |                |                  |                     |      |      |
|            |               |                |                  |                     |      |      |
|            |               |                |                  |                     |      |      |
|            |               |                |                  |                     |      |      |
|            |               |                |                  |                     |      |      |
|            |               |                |                  |                     |      |      |
|            |               |                |                  |                     |      |      |
|            |               |                |                  |                     |      |      |
|            |               |                |                  |                     |      |      |
|            |               |                |                  |                     |      |      |
|            |               |                |                  |                     |      |      |
|            |               |                |                  |                     |      | <br> |

Далее перейдите во вкладку «Connection» и в поле «Registar» введите IP-адрес самой SIP ATC.

|     | Account Connection Security Presence Encodings                             |                 |        |  |  |  |  |  |
|-----|----------------------------------------------------------------------------|-----------------|--------|--|--|--|--|--|
| CID | Registrar 192.168.1.99                                                     | Port            | 5060   |  |  |  |  |  |
| JIL |                                                                            |                 |        |  |  |  |  |  |
|     | Authorization name                                                         |                 |        |  |  |  |  |  |
|     | Client TLS certificate <pre></pre> <pre>(use regular authentication)</pre> |                 | ÷      |  |  |  |  |  |
|     | Proxy options                                                              |                 |        |  |  |  |  |  |
|     | Configure proxy automatically                                              |                 |        |  |  |  |  |  |
|     | Proxy                                                                      | Port            |        |  |  |  |  |  |
|     |                                                                            |                 |        |  |  |  |  |  |
|     | Preferred transport                                                        |                 | Ŷ      |  |  |  |  |  |
|     | Keep alive                                                                 |                 |        |  |  |  |  |  |
|     | Keep alive method OPTIONS                                                  |                 | ÷      |  |  |  |  |  |
|     | Keep alive interval 25                                                     |                 |        |  |  |  |  |  |
|     | Between 1 and 3600 seconds                                                 |                 |        |  |  |  |  |  |
|     | Voicemail                                                                  |                 |        |  |  |  |  |  |
|     | Message Waiting (MWI)                                                      |                 |        |  |  |  |  |  |
|     | Voicempil Subscription URI                                                 |                 |        |  |  |  |  |  |
|     |                                                                            |                 |        |  |  |  |  |  |
|     | Voicemail check URI                                                        |                 |        |  |  |  |  |  |
|     | DTMF                                                                       |                 |        |  |  |  |  |  |
|     | DTMF method Auto: Choose automatically between RTP and In                  | band (no SIP IN | IFO) ‡ |  |  |  |  |  |
|     | Minimal RTP DTMF tone duration (ms) 70                                     |                 |        |  |  |  |  |  |
|     | Default RTP DTMF duration is 70 ms                                         |                 |        |  |  |  |  |  |
|     |                                                                            |                 |        |  |  |  |  |  |
|     |                                                                            |                 |        |  |  |  |  |  |
|     | Previous                                                                   | ext             | Cancel |  |  |  |  |  |

Затем необходимо перейти в вкладку «Encodings» и поставить галочку напротив кодека H264.

|     | Account Registration wizard                                                                                                    |            |
|-----|----------------------------------------------------------------------------------------------------|------------|
| SIP | Account Connection Security Presence Encodings Override global encoding settings                                                                                           | Reset      |
|     | ► Audio           ✓ opus/48000           ✓ SILK/24000           ✓ SILK/24000           ✓ SILK/21600           ✓ G722/16000           ✓ speex/32000           ✓ speex/16000 | Up<br>Down |
|     | Video<br>✓ H264<br>→ H263 - 1998<br>→ VP8                                                                                                    | Up<br>Down |
|     |                                                                                                    |            |
|     |                                                                                                    |            |
|     |                                                                                                    |            |
|     |                                                                                                    |            |
|     |                                                                                                    |            |

В следующем окне необходимо нажать кнопку «Next» и кнопку «Sign in», для выполнения входа (для регистрации установленного SIP-номера на самой ATC).

|     | Account Regist                                   | tration Wizard          |
|-----|--------------------------------------------------|-------------------------|
|     |                                                  | Summary                 |
| CID | Display name:                                    | 101                     |
| JIF | SIP id:                                          | 101                     |
|     | Remember password:                               | Yes                     |
|     | Registrar:                                       | 192.168.1.99            |
|     | Server port:                                     | 5060                    |
|     | Configure proxy automatically:                   | Yes                     |
|     | Enable presence (SIMPLE):                        | Yes                     |
|     | Force peer-to-peer presence mode:                | No                      |
|     | Enable support to encrypt calls:                 | Yes                     |
|     | Indicate support of ZRTP in signalling protocol: | Yes                     |
|     | Offline contacts polling period (in s.):         | 30                      |
|     | Default subscription duration (in s.):           | 3600                    |
|     | Keep alive method:                               | OPTIONS                 |
|     | Keep alive interval:                             | 25                      |
|     | DTMF method:                                     | AUTO_DTMF               |
|     | Minimal RTP DTMF tone duration (ms):             | 70                      |
|     |                                                  |                         |
|     |                                                  |                         |
|     |                                                  |                         |
|     |                                                  |                         |
|     |                                                  |                         |
|     |                                                  |                         |
|     |                                                  |                         |
|     |                                                  |                         |
|     |                                                  |                         |
|     |                                                  |                         |
|     |                                                  | Previous Sign in Cancel |

После чего Вы сможете совершать вызовы как на данный клиент «Jitsi» с оборудования BAS-IP, так и наоборот.

Для открытия замка, подключенного к вызывной панели, с программных клиентов и IPтелефонов используется клавиша «#».

#### 14. Прием вызовов за NAT. Проброс портов.

Без установки дополнительных настроек на SIP-ATC и используемом маршрутизаторе в вашей сети, удаленные клиенты, находящиеся во внешней сети Internet, не смогут присоединиться к ATC или будет проблема односторонней слышимости.

Для начала удостоверьтесь, что АТС подключена в сеть, которая имеет выход в интернет со статическим IP-адресом.

Далее необходимо внести изменения в настройки конфигурационного файла ATC sip\_general\_custom.conf. Для этого перейдите в меню «PBX» - «Tools» - «Asterisk File Editor», в списке файлов найдите файл sip\_general\_custom.conf и нажмите на него.

Откроется окно редактирования файла в котором необходимо ввести следующие строки:

externip=143.122.222.222 localnet=192.168.1.0/255.255.255.0 nat=yes canreinvite=no registertimeout=20 registerattempts=0 maxexpiry=3600 minexpiry=60

где, externip — статический IP адрес вашего интернет соединения, localnet — IP-адресация в вашей подсети.

| 🔊 bas Р –                                                                                                    | System Agenda Email Fax PBX IM Reports V                                                       |
|----------------------------------------------------------------------------------------------------|------------------------------------------------------------------------------------------------|
| PBX Configuration Operator Panel                                                                                                    | Volcemails Monitoring Batch Configurations Conference Tools Flash Operator Panel VoIP Provider |
| Asterisk-Cli Asterisk File Editor Text to Wav Festival Recordings History Asterisk File Editor Asterisk-Cli Operator Panel PBX Configuration Network Parameters | Asterisk File Editor                                                                           |
|                                                                                                    | Elastix is licensed under GPL by PaloSanto Solutions, 2006 - 2014.                             |

Далее необходимо нажать кнопку «Save» и кнопку «Reload Asterisk».

В настройках маршрутизатора, используемого в вашей сети, необходимо пробросить порт 5060 и порты 10000-20000, для IP-адреса самой SIP-ATC, либо же порты указанные в файле rtp.conf нашей ATC (10000-20000 установлены по умолчанию).

#### Примечание:

Встречающиеся в тексте инструкции названия «SIP-номер», «SIP-адрес», «внутренний номер» и «номер абонента» имеют одинаковое значение.